## IV° TUTORIAL TECNICI

IL BACK OFFICE

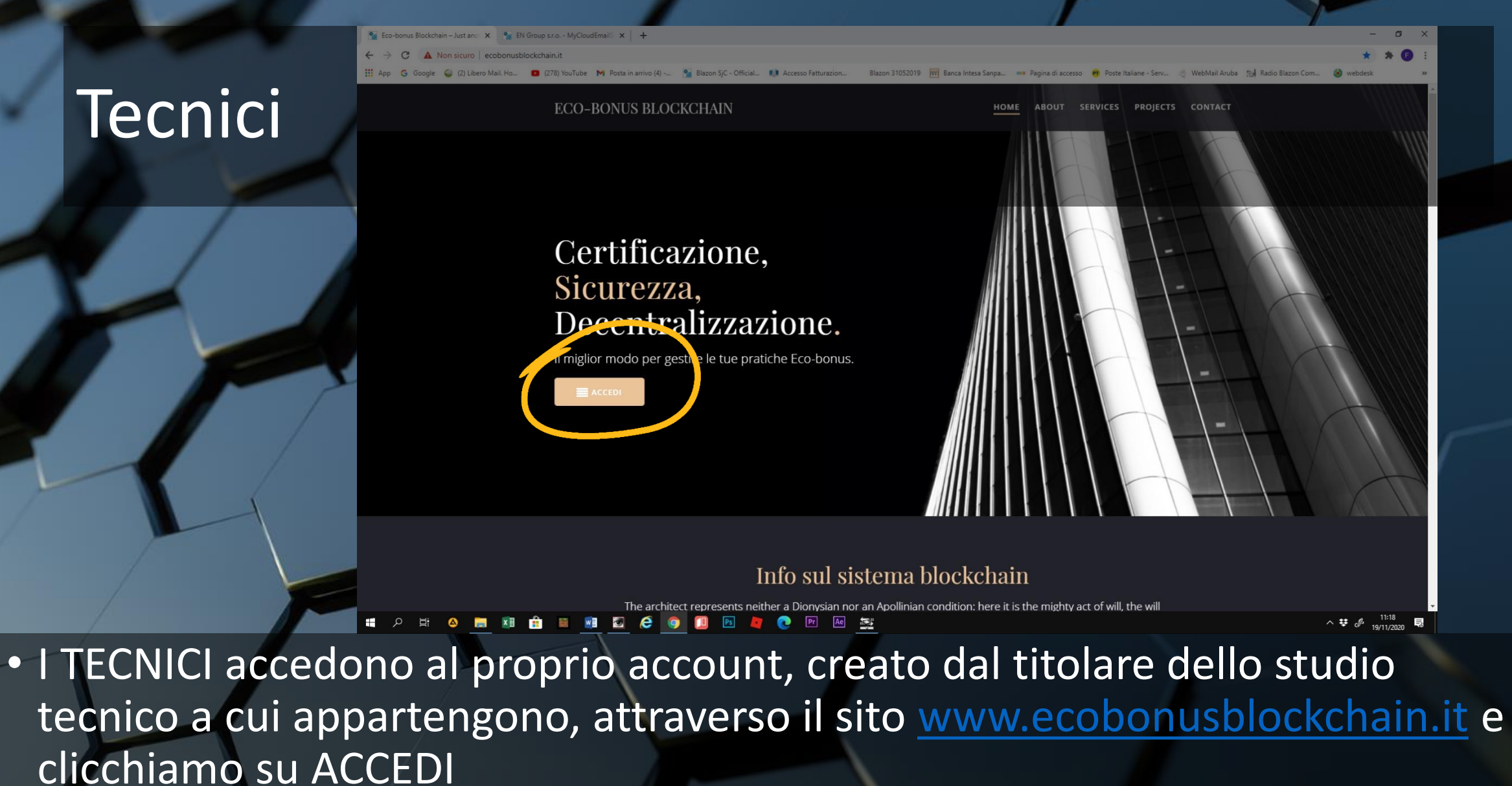

| 🐕 Eco-bonus Blockchain – Just ano 🗙 🧏 EN Group s.r.o MyCloudEmailS 🗴 🕂                                                   |                                                                   | - 0                                                                  |  |  |  |
|----------------------------------------------------------------------------------------------------|-------------------------------------------------------------------|----------------------------------------------------------------------|--|--|--|
| C A Non sicuro   ecobonusblockchain.com/Cbbs/Shop/MyCloudEmailServer_Home.php?                                           |                                                                   |                                                                      |  |  |  |
| 🔢 App 🌀 Google 🥥 (2) Libero Mail. Ho 👩 (278) YouTube M Posta in arrivo (4) 🐕 Blazon SjC - Official 🧌 Accesso Fatturazion | n 🛛 Blazon 31052019 🛛 🕅 Banca Intesa Sanpa 🚥 Pagina di accesso  🕫 | Poste Italiane - Serv 🦂 WebMail Aruba 🛛 🛤 Radio Blazon Com 🧐 webdesk |  |  |  |

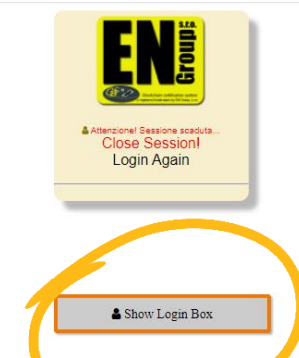

## 「 🖬 2 🛱 🍳 🧮 💷 🔒 🔳 💆 🧭 🎯 🔟 🖻 💐 🕑 🖭 🔙 🚉

^ ♥ c<sup>∅</sup> 11:20 見

• Dalla home page, cliccare su Show Login Box. Da questo comando si può accedere al proprio profilo ed entrare nella piattaforma di lavoro

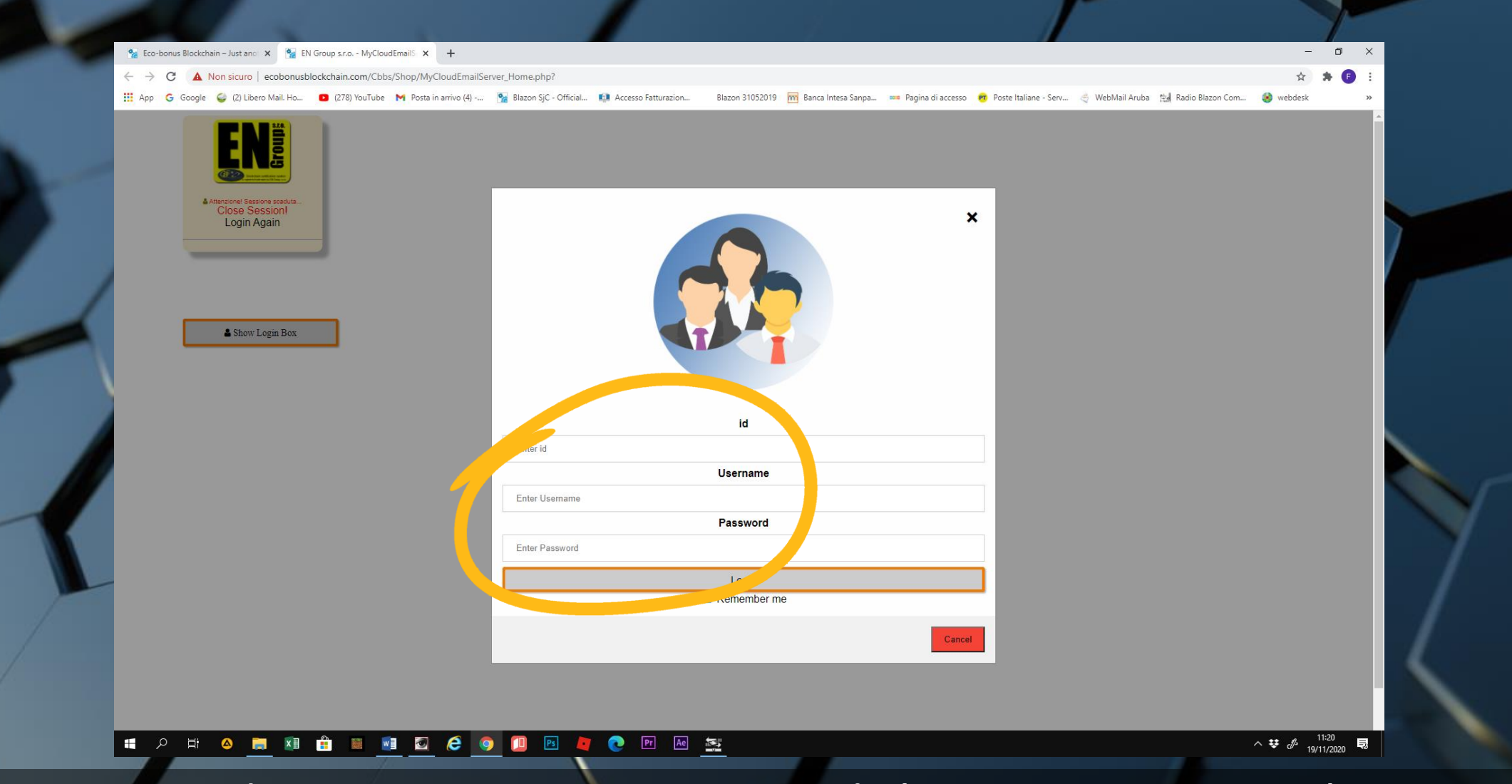

• Inseriamo i codici ID, Username e Password che ci sono stati attribuiti

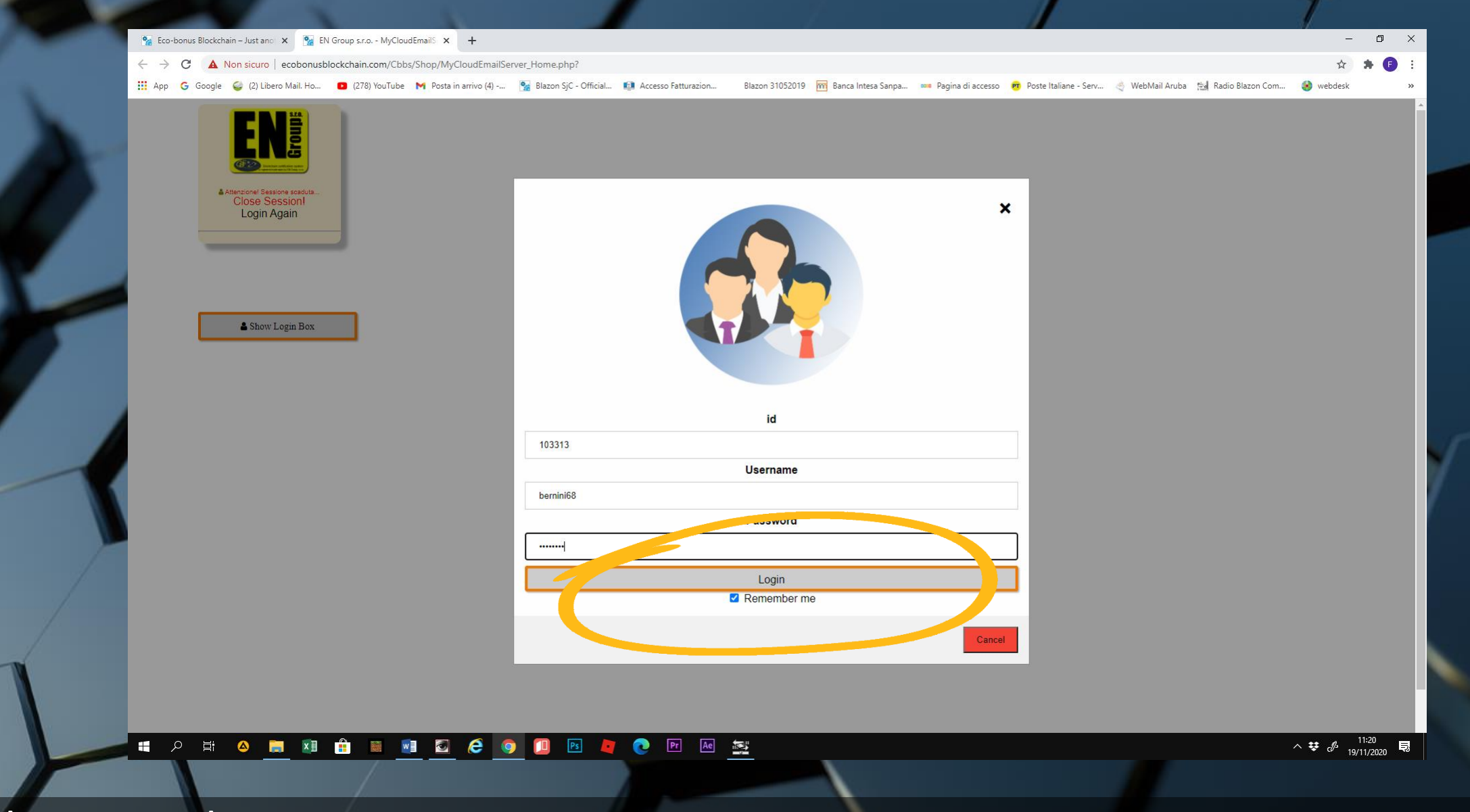

• Cliccare su login

|                                         |                                                                    |                                                                                                    |                                        |                                                                    | 1                                                    |
|-----------------------------------------|--------------------------------------------------------------------|----------------------------------------------------------------------------------------------------|----------------------------------------|--------------------------------------------------------------------|------------------------------------------------------|
| 🐕 Eco-bonus Blockchain – Just a         | no 🗙 🐕 EN Group s.r.o MyCloudEmails 🗙 🕂                            |                                                                                                    |                                        |                                                                    | - 8 ×                                                |
| $\leftarrow \rightarrow C$ A Non sicure | o   ecobonusblockchain.com/Cbbs/Shop/MyCloudEmail_<br>bero Mail Ho | ControlloAccesso.php                                                                                               | Riaton 31052010 🔤 Ranca Intera Sanna 🚥 | Danina di accerco 🛛 💏 Docta Italiana - Sany 🛁 WahMail Aruha        | 😭 🗯 📴 :                                              |
| App G Google Q (2) Li                   | bero Mail. Ho 🖸 (278) YouTube M Posta in arrivo (4)                | Blazon SjC - Official Elazon SjC - Official Demi System access control System access control Control id: 103313 Ne |                                        | Pagina di accesso 😰 Poste Italiane - Serv \bigotimes WebMail Aruba | Radio Blazon Com <table-cell> webdesk »</table-cell> |
|                                         | <b>in 19 19 19 19 19 19 19 19 19 19 19 19 19 </b>                  | 9 🔟 🖻 🙋 💽 🌆                                                                                                    | <u>**</u>                              |                                                                    | ^ ♥ ♪ <sup>11:21</sup><br>19/11/2020 見               |
| JEXT                                    |                                                                    |                                                                                                    |                                        |                                                                    |                                                      |

| <ul> <li></li></ul>                                                                                                    | - 0 ×                                                                                        |
|----------------------------------------------------------------------------------------------------|----------------------------------------------------------------------------------------------|
| 📰 App 🌀 Google 🥥 (2) Libero Mail. Ho 🖸 (278) YouTube M Posta in arrivo (4) 🐕 Blazon SjC - Official 🚺 Accesso Fatturazion 🛛 Blazon 31052019 🕅 Banca Intesa Sanpa                                                                                                    | 🚥 Pagina di accesso 👼 Poste Italiane - Serv 🍕 WebMail Aruba 🚵 Radio Blazon Com 🤣 webdesk 🛛 😽 |
| data astigatina access<br>Dominio in Natigazione. 1800 un Mockhain com<br>TipoAttivita: Teonico                                                                                                    |                                                                                              |
| Envisore States and the second second |                                                                                              |
| System deess control System deess control Comme GIAN LORENZO BERNINI Id: 103313 Enter platform                                                                                                    |                                                                                              |
|                                                                                                    |                                                                                              |
|                                                                                                    |                                                                                              |
|                                                                                                    | へ 撃 ♂ <sup>11:22</sup> 見                                                                     |
| E su ENTER PLATFORM                                                                                                    |                                                                                              |

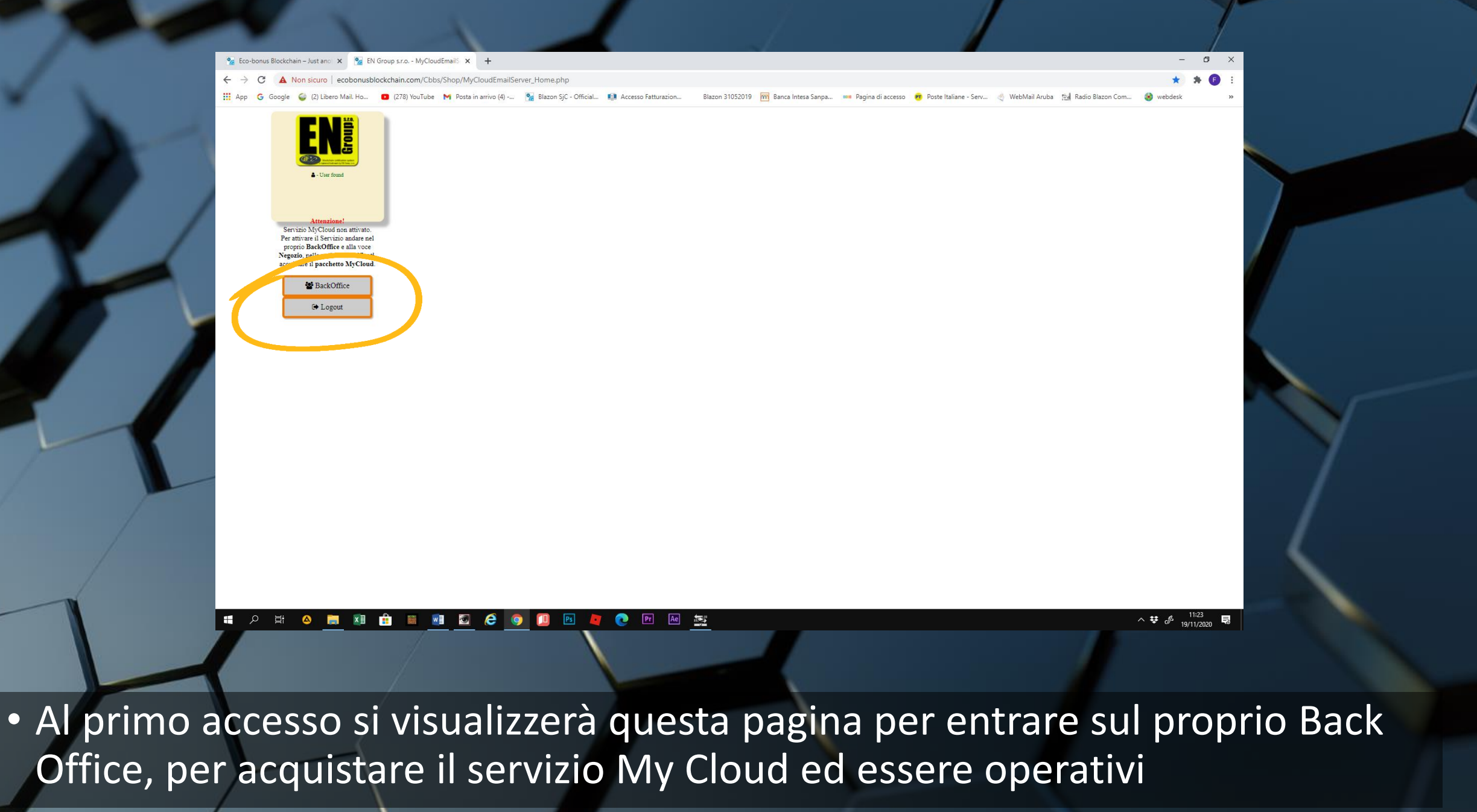

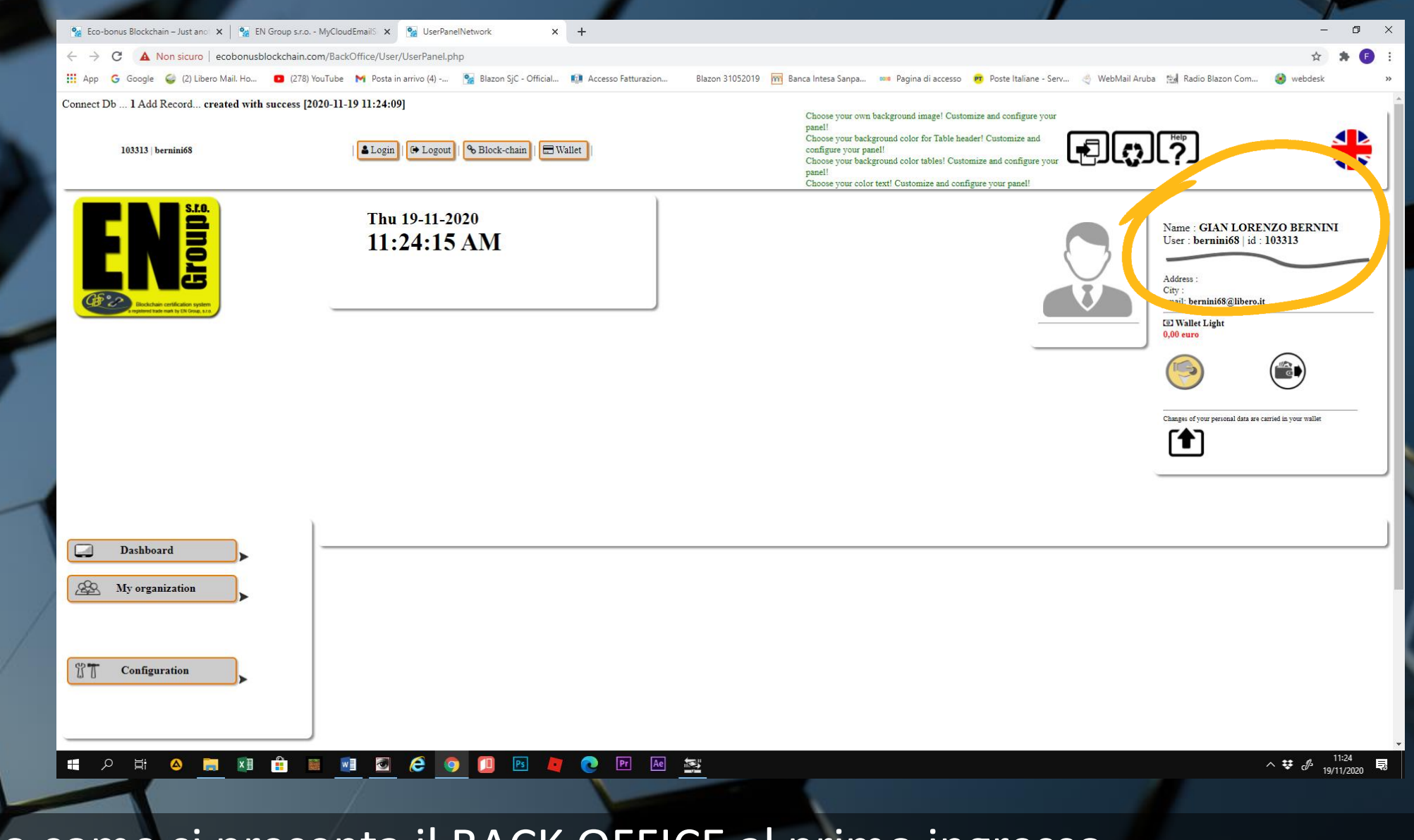

• Ecco come si presenta il BACK OFFICE al primo ingresso